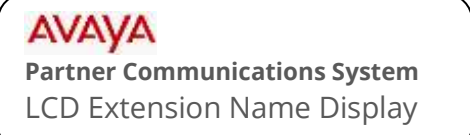

## mtel systems Self Service Support

This document will instruct you on how to set the LCD name display on the extension. This displays internally when calling between extensions.

## **To Program**

**NOTE:** This procedure is performed from extension 10 or 11 using a Partner 18D or 34D LCD Display phone. You can also perform this at the user's phone, just skip steps 2,3,&4.

- 1. At extension 10 or 11, leave the phone hung up. Press FEATURE and then dial 0 0.
- 2. Press the LEFT intercom button TWICE. (LCD reads: "System Program").
- 3. Press the RIGHT Intercom button ONCE. (LCD reads: "Centralized Programming").
- 4. Enter the two digit extension you wish to modify. (The line buttons will illuminate).
- 5. Press the LEFT Intercom button ONCE. (The current name is displayed).

Entering a new name will erase the old one. If you just want to blank the display, press the MIC/HFAI button and then skip to step 7).

| Letters |    |      | Numbers          |
|---------|----|------|------------------|
| A       | 21 | N 62 |                  |
| В       | 22 | O 63 | 1 10             |
| С       | 23 | P 71 | 2 20             |
| D       | 31 | Q 72 | 3 30             |
| E       | 32 | R 73 | 4 40             |
| F       | 33 | S 74 | 5 50             |
| G       | 41 | T 81 | 6 60             |
| Н       | 42 | U 82 | 7 70             |
| I       | 43 | V 83 | 8 80             |
| J       | 51 | W 91 | 9 90             |
| K       | 52 | X 92 |                  |
| L       | 53 | Y 93 | Enter a space 11 |
| М       | 61 | Z 94 |                  |

6. Using the table below, enter the letters using the dial pad.

 Example:
 To enter Bob Smith, you would enter
 22 63 22
 11
 74
 61
 43
 81
 42

 B
 O
 B
 S
 M
 I
 T
 H

7. When finished, press FEATURE 0 0 to exit programming.

mtelsystems.com